## Connecting to cs\_secure using a BlackBerry

- 1. Open up the menu and select Manage Connections.
- 2. Make sure that the Wifi option is enabled it should display "Wifi On".
- 3. Click Set Up Wifi Network.
- 4. Click Scan for Networks.
- 5. Click on cs\_secure.
- Fill in the username and password fields with your CS Department username and password. The CA certificate should read Equifax Secure Certificate Authority. Click on Connect.
- 7. When your BlackBerry has connected successfully Save Profile as "cs\_secure" and click Next.
- 8. Click **Finish** to exit and you should now be able to browse the internet.